Open the school website – https://wheaton.k12.mn.us

Open Staff Links, select Mosyle and click on the Mosyle Install Link Click on Start Enrollment.

Open your Downloads and select the mobileconfig file.

It will have a bunch of letters and #'s in front of .mobileconfig Click the Install button in the next box that opens You will need to enter your password to start the installation You will then see a screen that lists everything that was installed.

Congrats! You have installed the Mosyle Client. You can close out of anything that you opened in this process.